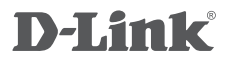

PAN & TILT WI-FI DAY/NIGHT CAMERA DCS-5000L

## QUICK INSTALLATION GUIDE

КРАТКОЕ РУКОВОДСТВО ПО УСТАНОВКЕ

## КОМПЛЕКТ ПОСТАВКИ

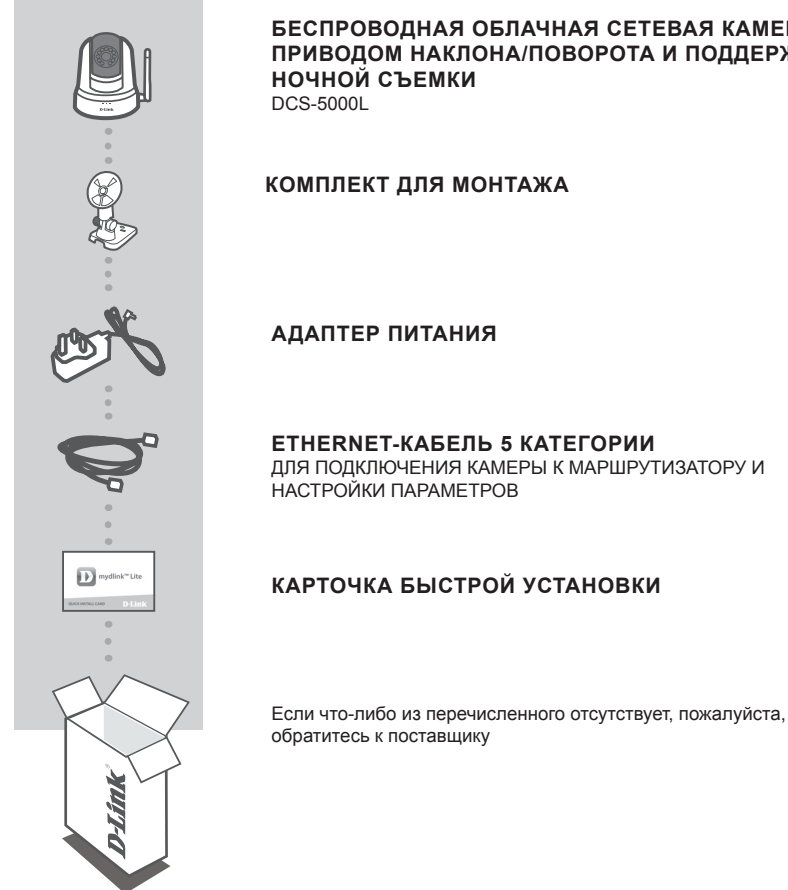

### БЕСПРОВОДНАЯ ОБЛАЧНАЯ СЕТЕВАЯ КАМЕРА С ПРИВОДОМ НАКЛОНА/ПОВОРОТА И ПОДДЕРЖКОЙ

DCS-5000L

## СИСТЕМНЫЕ ТРЕБОВАНИЯ

- Беспроводной маршрутизатор 802.11ac/n/g (рекомендуется облачный маршрутизатор D-Link)
- Широкополосное Интернет-соединение
- iPhone, iPad, Android или Windows Phone смартфон или планшетный ПК (пожалуйста, перейдите на страницу магазина мобильных приложений, чтобы проверить совместимость приложения с устройством)

## **УСТАНОВКА**

### НАСТРОЙКА КАМЕРЫ С ПОМОЩЬЮ MYDLINK LITE

Пожалуйста, следуйте приведенным ниже инструкциям, чтобы настроить камеру с поддержкой mydlink.

Шаг 1: Загрузите приложение mydlink Lite на Ваше мобильное устройство с iTunes App Store, Google Play или Windows Store.

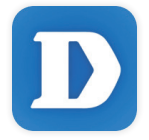

Шаг 2: Запустите приложение mydlink Lite и создайте новую учетную запись или войдите под существующей учетной записью. Следуйте инструкциям на экране, чтобы настроить камеру.

Когда появится запрос на сканирование QR-кода, используйте код, указанный на карточке быстрой установки из комплекта поставки или на этикетке устройства.

Поздравляем, теперь камера DCS-5000L готова к использованию! Периодически проверяйте наличие обновлений программного обеспечения на официальном Web-сайте D-Link, чтобы гарантировать безопасность устройства и поддержку новейших функций.

Примечание: Если в процессе регистрации камеры возникли проблемы, или Вы приобрели товар в открытой упаковке или перепроданный экземпляр, выполните полный сброс к заводским настройкам путем нажатия и удерживания кнопки сброса на устройстве в течение 10 секунд. Камера при этом должна быть включена. Если Вы возвращаете устройство продавцу (в торговую точку), пожалуйста, выполните процедуру полного сброса, чтобы удалить с устройства любые персональные данные.

## **УСТАНОВКА**

### **МЕХАНИЗМ ZERO CONFIGURATION**

Если у Вас есть облачный маршрутизатор D-Link, можно воспользоваться механизмом Zero Configuration. Эта функция автоматически настраивает параметры камеры и добавляет ее к Вашей учетной записи mydlink.

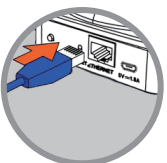

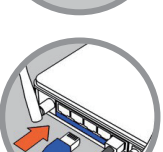

#### Шаг 1:

Подключите кабель питания и Ethernet-кабель к камере.

### Шаг 2:

Подключите Ethernet-кабель к облачному маршрутизатору D-Link. Подключите адаптер питания камеры к электрической розетке.

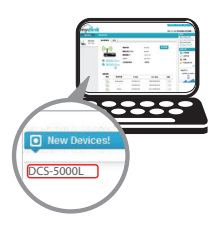

#### Шаг 3:

Откройте Web-браузер на любом компьютере, перейдите на Web-сайт http://www.mydlink.com и авторизуйтесь под учетной записью mydlink.

Когда появится сообщение об обнаружении нового устройства, нажмите на него, чтобы добавить камеру к учетной записи mydlink. Можно отрегулировать фокус, поворачивая кольцо на передней части камеры.

Если необходимо подключить камеру к маршрутизатору с помощью беспроводного соединения, просто отключите Ethernet-кабель и переместите камеру в требуемое место.

### ИСПОЛЬЗОВАНИЕ МАСТЕРА УСТАНОВКИ

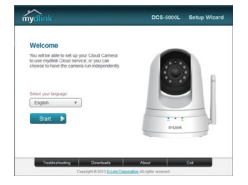

Если облачный маршрутизатор D-Link отсутствует, используйте любой компьютер с операционной системой Windows или Мас для того, чтобы выполнить процесс установки с помощью Мастера установки, который Вы можете загрузить с сайта http://www. mydlink.com/support.

## ПОРТАЛ mydlink

После регистрации DCS-5000L в сервисе mydlink Вы сможете получить удаленный доступ к камере через Web-сайт www.mydlink.com. После авторизации под учетной записью mydlink Вы увидите окно, представленное ниже:

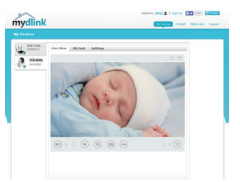

#### Шаг 1:

Откройте Internet Explorer и перейдите на сайт http://www. mydlink.com, затем авторизуйтесь под учетной записью mydlink.

#### Шаг 2:

Выберите камеру из списка устройств, после чего появится окно видеотрансляции камеры.

## МОНТАЖ КАМЕРЫ

При монтаже камеры с использованием кронштейна, пожалуйста, обратитесь к инструкции, приведенной ниже. Рекомендуется выполнить настройку камеры до ее монтажа.

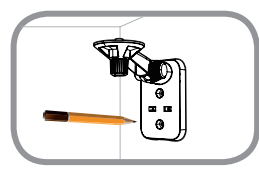

#### Шаг 1:

Поместите кронштейн на то место, где планируется установить камеру, и разметьте карандашом отверстия. Убедитесь в том, что кронштейн располагается надлежащим образом, а также в том, что для монтажа камеры и прокладки необходимых кабелей достаточно пространства.

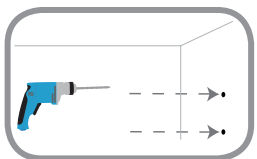

#### Шаг 2:

В зависимости от материала, из которого сделана стена или потолок, используйте подходящие инструменты, чтобы просверлить два отверстия глубиной 25 мм сверлом диаметром 6 мм в размеченном месте. Затем вставьте пластмассовые анкеры для удержания винтов.

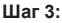

При необходимости кабель питания для камеры может быть спрятан за кронштейном. Протяните кабель, закрепив его встроенными направляющими, через заднюю часть кронштейна.

Обязательно оставьте необходимую длину кабеля для возможности подключения камеры.

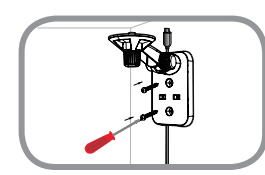

#### Шаг 4:

Прикрепите кронштейн к стене с помощью входящих в комплект поставки винтов.

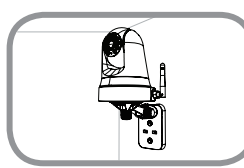

#### Шаг 5:

Используя входящий в комплект поставки винт, прикрепите камеру к кронштейну. Подключите кабель питания к камере.

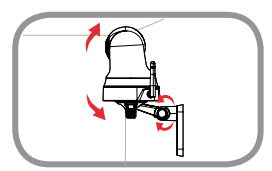

#### Шаг 6:

Отрегулируйте положение кронштейна. Затяните винт, чтобы зафиксировать его в требуемом положении.

## ПОИСК И УСТРАНЕНИЕ НЕИСПРАВНОСТЕЙ

### ПРОБЛЕМЫ УСТАНОВКИ И НАСТРОЙКИ

#### 1. КАК ПОДКЛЮЧИТЬ КАМЕРУ С ПОМОЩЬЮ WPS?

Рекомендуется воспользоваться технологией Zero Configuration или Мастером установки, описанными ранее в данном руководстве, которые автоматически настроят камеру для работы в беспроводной сети.

Если Вы хотите использовать WPS для подключения камеры, выполните следующие шаги:

- Нажмите и удерживайте кнопку WPS на задней панели камеры в течение 5 секунд. Индикатор состояния WPS будет мигать синим цветом.
- Нажмите кнопку WPS на беспроводном маршрутизаторе или точке доступа в течение 60 секунд. На некоторых маршрутизаторах, возможно, потребуется активировать функцию WPS на Web-интерфейсе. Если Вы не уверены, где на маршрутизаторе или точке доступа находится кнопка WPS, пожалуйста, обратитесь к руководству пользователя маршрутизатора.

#### 2. ИЗОБРАЖЕНИЕ РАСФОКУСИРОВАНО.

Поворачивая кольцо фокусировки на передней части камеры, можно отрегулировать фокус.

#### 3. ПОЧЕМУ НА ИЗОБРАЖЕНИИ С КАМЕРЫ НАБЛЮДАЕТСЯ ДЫМКА ИЛИ ЯРКИЙ СВЕТ ПРИ ИСПОЛЬЗОВАНИИ РЕЖИМА НОЧНОГО НАБЛЮДЕНИЯ?

Возможно, свет от инфракрасных светодиодов камеры отражается от близлежащей поверхности или окна. Попробуйте изменить положение камеры.

### ТЕХНИЧЕСКИЕ ХАРАКТЕРИСТИКИ

#### СИСТЕМНЫЕ ТРЕБОВАНИЯ

Microsoft Windows<sup>®</sup> 8/7/Vista/XP, Mac c OS X 10.6 или выше ПК с частотой процессора 1.3 ГГц или выше и не

менее 128 MБ RAM Internet Explorer 7, Firefox 12, Safari 4, Chrome 20 или

выше с поддержкой Java

#### СЕТЕВЫЕ ПРОТОКОЛЫ

IPV4, ARP, TCP, UDP, ICMP DHCP-клиент NTP-клиент (D-Link) DNS-клиент SMTP-клиент SMTP-клиент FTP-клиент HTTP-сервер PPPoE UPnP Port Forwarding LLTD Bonjour

#### СЕТЕВОЕ СОЕДИНЕНИЕ

10/100 BASE-TX Fast Ethernet 802.11b/g/n WLAN

БЕСПРОВОДНОЕ ПОДКЛЮЧЕНИЕ 802.11b/g/n с шифрованием WEP/WPA/WPA2 WPS

#### ВЫХОДНАЯ МОЩНОСТЬ ПЕРЕДАТЧИКА

11b –18,97 dbm 11g – 16,70 dbm 11n (20 МГц) –17,64 dbm

#### SDRAM

32 ME

**ФЛЭШ-ПАМЯТЬ** 8 МБ

КНОПКА RESET Сброс к заводским настройкам

ВИДЕО-КОДЕКИ МЈРЕС ЈРЕС для стоп-кадров

#### ХАРАКТЕРИСТИКИ ВИДЕО Настройка качества и размера изображения Переворот и зеркальное отображение

**РАЗРЕШЕНИЕ** 640 x 480 до 30 кадров/с 320 x 240 до 30 кадров/с

**ЛИНЗА** Фокусное расстояние: 2,3 мм, F2.0

**СЕНСОР** 1/5-дюймовый VGA CMOS-сенсор

#### ИНФРАКРАСНАЯ ПОДСВЕТКА

Светочувствительный датчик и 10 ИК светодиодов с дальностью освещения 5 метров

#### МИНИМАЛЬНОЕ ОСВЕЩЕНИЕ

Цветной режим: 1 люкс @ F2.0 (День) Ч/Б режим: 0 люкс @ F2.0 (Ночь)

#### УГЛЫ ОБЗОРА

По горизонтали: 81,26° По вертикали: 65,66° По диагонали: 94,27°

#### УГОЛ ПОВОРОТА/НАКЛОНА

Угол поворота: От -170° до +170° (Всего 340°) Угол наклона: От -25° до +90° (Всего 115°)

#### ЦИФРОВОЕ УВЕЛИЧЕНИЕ

До 4x

#### УПРАВЛЕНИЕ ЗА

AEC (Auto Exposure Control) (Автоматическая регулировка выдержки) AWB (Auto White Balance) (Автоматическая настройка баланса белого) AES (Auto Electronic Shutter) (Автоматическое управление электронным затвором)

#### БЛОК ПИТАНИЯ

Вход: 100-240 В переменного тока, 50/60 Гц Выход: 5 В постоянного тока, 1,5 А

#### РАЗМЕРЫ

Только камера – 116,4 х 109,1 х 133,6 мм Камера с кронштейном – 116,4 х 109,1 х 230,0 мм

#### BEC

Устройство: 292,8 г Подставка: 60,8 г

**МАКС. ПОТРЕБЛЯЕМАЯ МОЩНОСТЬ** 4,8 Вт

**РАБОЧАЯ ТЕМПЕРАТУРА** От 0 °C до 40 °C

**ТЕМПЕРАТУРА ХРАНЕНИЯ** От -25 °С до 70 °С

ВЛАЖНОСТЬ ПРИ ЭКСПЛУАТАЦИИ От 20% до 85% RH без конденсата

ВЛАЖНОСТЬ ПРИ ХРАНЕНИИ От 5% до 95% RH без конденсата

**СЕРТИФИКАТЫ** FCC Class B IC C-Tick CE

### ТЕХНИЧЕСКАЯ ПОДДЕРЖКА

Обновления программного обеспечения и документация доступны на Интернет-сайте D-Link. D-Link предоставляет бесплатную поддержку для клиентов в течение гарантийного срока. Клиенты могут обратиться в группу технической поддержки D-Link по телефону или через Интернет.

Техническая поддержка компании D-Link работает в круглосуточном режиме ежедневно, кроме официальных праздничных дней. Звонок бесплатный по всей России.

**Техническая поддержка D-Link:** 8-800-700-5465

#### Техническая поддержка через Интернет:

http://www.dlink.ru e-mail: support@dlink.ru

#### ОФИСЫ

Россия Москва, Графский переулок, 14 Тел. : +7 (495) 744-00-99 E-mail: mail@dlink.ru

Україна Київ, вул. Межигірська, 87-А Тел.: +38 (044) 545-64-40 E-mail: ua@dlink.ua

Moldova Chisinau; str.C.Negruzzi-8 Tel:+373(22) 80-81-07 E-mail:info@dlink.md

Беларусь Мінск, пр-т Незалежнасці, 169 Тэл.: +375 (17) 218-13-65 E-mail: support@dlink.by

Қазақстан Алматы, қ. Құрманғазы,143 үй Тел.: +7 (727) 378-55-90 E-mail: almaty@dlink.ru Հայաստան Երևան, Դավթաշեն 3-րդ թաղամաս, 23/5 Հեռ.՝ +374 (10) 39-86-67 Էլ. փոստ՝ info@dlink.am

საქართველო თბილისი, მარიჯანის ქუჩა N4 ტელ.: +995 (032) 220-77-01 E-mail: info@dlink.ge

Latvija Rīga, Lielirbes iela 27 Tel.: +371 (6) 761-87-03 E-mail: info@dlink.lv

Lietuva Vilnius, Žirmūnų 139-303 Tel.: +370 (5) 236-36-29 E-mail: info@dlink.lt

Eesti E-mail: info@dlink.ee

# EAE